## iPad Bookmark Creation Steps

| No Service 🗢 🗵 🕅       | 11:58 AM                                         | <b>f</b> 85%                         |
|------------------------|--------------------------------------------------|--------------------------------------|
| < > 四                  | staff.mobilehealth.va.gov                        | c 🖞 + 🗇                              |
| Department of Veterans | Affairs - Provider Login Page 💿 Department of Ve | terans Affairs - Partider Login Page |
|                        | Department of Veterans Affairs                   | 5                                    |
|                        | TROTIDER LOOK                                    |                                      |
|                        | Access Code                                      |                                      |
|                        | Verify Code                                      |                                      |
|                        | Station                                          |                                      |
|                        |                                                  |                                      |
|                        | Clear Sign In                                    |                                      |
|                        |                                                  | 4                                    |

- 1. Bring up Safari
- 2. Enter the production Patient Viewer URL: (https://staff.mobilehealth.va.gov/patient-viewer) OR the production IVS URL: (https://vaivsresmd.mobilehealth.va.gov/)
- 3. Each will redirect you to the VAMF login page
- **4.** Click the Action button

| No Service 🗢 🗵           |                                                                                                    | 11:59 AM         |              |                                                             | <b>1</b> \$ 85%       |   |
|--------------------------|----------------------------------------------------------------------------------------------------|------------------|--------------|-------------------------------------------------------------|-----------------------|---|
| $\langle \rangle$ m      | staff-test.mobilehealth.va.gov                                                                                                    |                  |              | c 🖞 + 🗇                                                     |                       |   |
| Department of Veterans A | Affairs - Provider Login Page                                                                                                    |                  |              |                                                             |                       |   |
|                          | Departme<br>PROVIDER AirDrop. Share instantly with people nearby. If<br>Finder on the Mac, you'll see their names here<br>tap to share. |                  |              | le nearby. If they<br>er on iOS or from<br>names here. Just |                       |   |
|                          | Access Code                                                                                                    |                  |              |                                                             |                       |   |
|                          | Verify Code                                                                                                    |                  | :            |                                                             |                       | 1 |
|                          | Station                                                                                                    | Mail             | Deminders    | Add to Notes                                                | Twitter               | Į |
|                          | Clear                                                                                                    |                  |              |                                                             |                       |   |
|                          |                                                                                                    | *                |              | 00                                                          | +                     |   |
|                          |                                                                                                    | Add to Favorites | Add Bookmark | Add to Reading<br>List                                      | Add to<br>Home Screen | 0 |
|                          |                                                                                                    |                  | Ι            |                                                             |                       |   |
|                          |                                                                                                    |                  | 1            |                                                             |                       |   |

1. Click the 'Add Bookmark' button

| 11:59 AM                             |                                                                                                    |                                                                                                    | \$ 84% 🗖                                                                                                    |
|--------------------------------------|----------------------------------------------------------------------------------------------------|----------------------------------------------------------------------------------------------------|----------------------------------------------------------------------------------------------------|
| https://staff.mobileh                | ealth.va.go                                                                                                    | v C 🖞 +                                                                                                    | - 🗇                                                                                                    |
| s Affairs - Provider Login Page      | Cancel                                                                                                    | Add Bookmark                                                                                                    | Save                                                                                                    |
| Department of Vete<br>PROVIDER LOGIN |                                                                                                    |                                                                                                    | 1                                                                                                    |
| ~                                    |                                                                                                    | irs - Provider Login Page                                                                                                    | 0                                                                                                    |
| Access Code                          |                                                                                                    | https://staff-test.mobileh                                                                                                    | nealth                                                                                                    |
| Verify Code                          | LOCATION                                                                                                    | 1                                                                                                    |                                                                                                    |
| Station                              | 🛧 Fav                                                                                                    | oites                                                                                                    |                                                                                                    |
| Clear Sig                            | n                                                                                                    |                                                                                                    |                                                                                                    |
|                                      | 11:59 AM<br>https://staff.mobileh<br>as Affairs - Provider Login Page<br>Department of Veter<br>PROVIDER LOGIN<br>Access Code<br>Verify Code<br>Station<br>Clear Sig | 11:59 AM<br>Attps://staff.mobilehealth.va.go<br>Affairs - Provider Login Page<br>Cancel<br>Cancel<br>Access Code<br>Verify Code<br>Verify Code<br>Clear Sign | 11:59 AM <ul> <li>https://staff.mobilehealth.va.gov</li> <li>C</li> <li>+</li> </ul> Atfairs - Provider Login Page                 Department of Veter<br>PROVIDER LOGIN                 Access Code                 Verify Code                 Location                 Clear             Sign |

- 1. Enter a name for the book here
- 2. The address of the bookmark can't be changed but will be in a later step
- 3. Press 'Save'

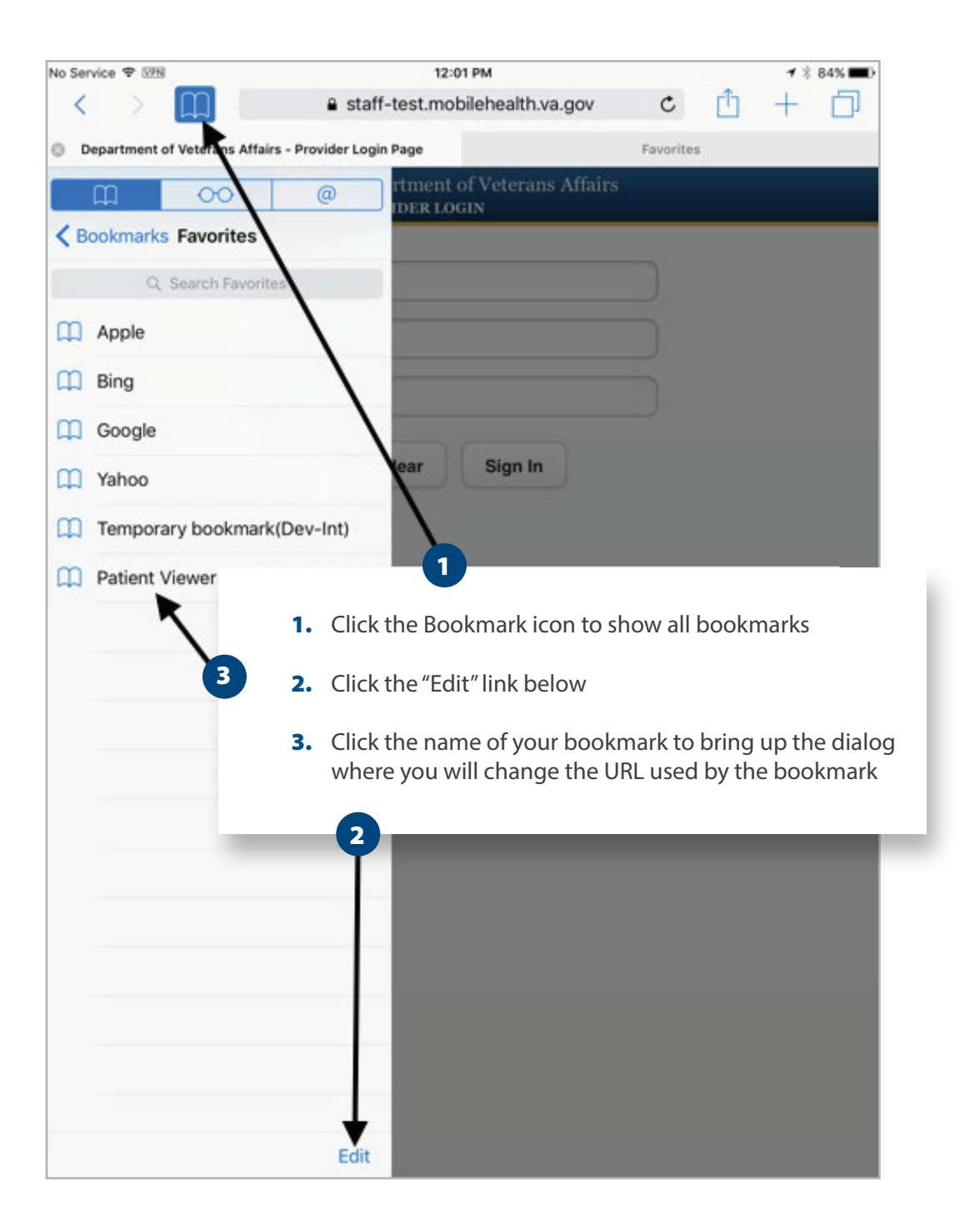

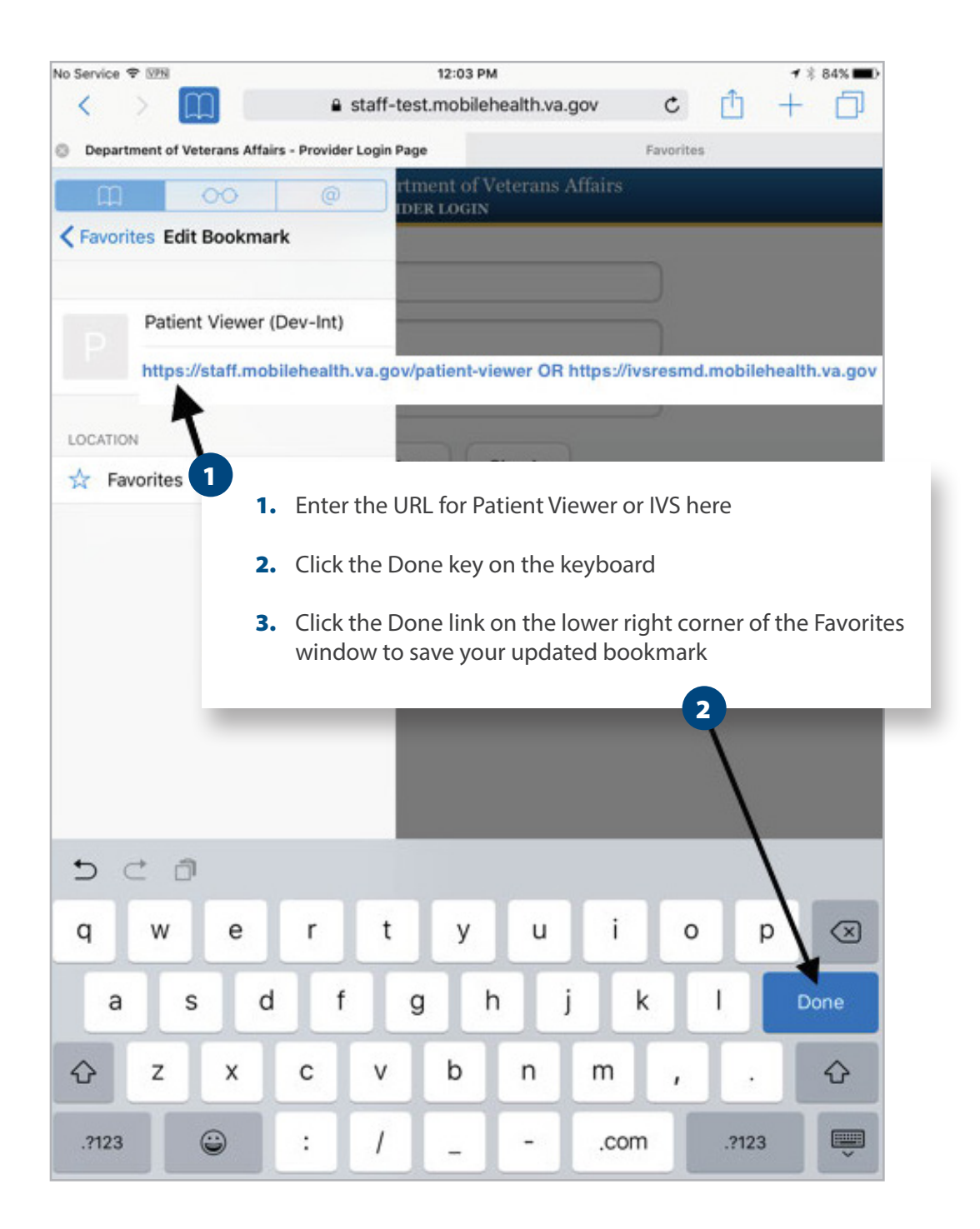

| No Service 🗢 🗵    |                                   | 12             | 12 PM             |           | 🕇 🖇 83% 💶 ) |
|-------------------|-----------------------------------|----------------|-------------------|-----------|-------------|
| $\langle \rangle$ | n (                               | R Search or en | ter website name  | Û         | + 🗇         |
|                   | Container                         |                | 0                 | Favorites | 1           |
|                   | Ś                                 | Ь              | G                 | YAHOO!    |             |
|                   | Apple                             | Bing           | Google            | Yahoo     |             |
|                   |                                   | P              |                   |           |             |
|                   | Temporary<br>bookmark(Dev         | Patient Viewer | $\langle \rangle$ |           |             |
|                   | FREQUENTLY VISITED                | 1              |                   |           |             |
|                   |                                   | R              |                   |           |             |
|                   | Department of<br>Veterans Affairs | ResolutionMD   |                   |           |             |
|                   |                                   |                |                   | 2         |             |

- 1. Click on the "+" icon once or twice to display your bookmarks
- 2. Your updated bookmark will be in the Favorites section
- 3. Click to use it